# Set up DataSync Agent to share to Snowflake

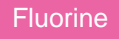

You can configure your Perspectium DataSync Agent to share data from ServiceNow or Salesforce to a Snowflake database by changing some additional configurations in your agent.xml file.

**NOTE**: The Snowflake JDBC driver 3.8.0 will come packaged with your Perspectium DataSync Agent in order to address a known issue with use of OSCP for certificate revocation status.

## Prerequisites

- First, you will need to install a DataSync Agent.
- A You will also need to create a ServiceNow dynamic share/bulk share or create a Salesforce dynamic share/bulk share.
- A Finally, make sure to stop running your DataSync Agent before making any Agent configuration changes.

## Procedure

To set up your DataSync Agent to share application data to a Snowflake database, follow these steps:

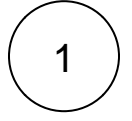

### Install and configure your DataSync Agent

Follow the steps to install the DataSync Agent or the DataSync for Salesforce Agent and make sure that your **agent.xml** file is configured correctly.

## Access your agent.xml configuration file

Navigate to the directory where you saved your agent.xml file when installing your DataSync Agent.

# 3

2

#### Update database directives to point to Snowflake

Open your **agent.xml** file in a text editing application. Then, locate the **<task>** directive(s) within your **<subscribe>** directive, and update the following database-related directives:

| Directive                               | Value to enter                                  |
|-----------------------------------------|-------------------------------------------------|
| <database_type></database_type>         | snowflake                                       |
| <database_server></database_server>     | URL for your Snowflake database                 |
| <database_port></database_port>         | 1433                                            |
| <database_user></database_user>         | Username used to access your Snowflake database |
| <database_password></database_password> | Password used to access your Snowflake database |

**NOTE:** If you want to send data to specific warehouses or schemas in Snowflake, you will need to have the following privileges granted to your Snowflake user account:

- warehouse: usage
- database: usage
- schema: usage, create table

Then, request the **databases.xml** file for your DataSync Agent by contacting Perspectium Support. Once you've received the **data bases.xml** file, follow these steps:

- Open the file in a text-editing application and locate the configurations for <database\_type>snowflake</database\_type>. Within the parent <database> directive, locate the <database\_uri> directive and delete the schema=public&amp; from within this directive's value.
- Locate the <database\_uri\_database\_parms> directive and replace the ? within this directive's value with & amp;

- Save the databases.xml file and put the file within the conf directory that was created upon installation of your DataSync Agent.
- Still within the DataSync Agent conf directory, locate and then open the agent.xml file in a text-editing application.
- Within the agent.xml file, locate the <database\_parms> directive and add the following for this directive's value: wareho
  use=MY\_WAREHOUSE&amp;schema=MY\_SCHEMA (where MY\_WAREHOUSE is the Snowflake warehouse you
  want to share data to and MY\_SCHEMA is the Snowflake schema you want to share data to).

## Add directive(s) for Snowflake

Locate the <task> directive(s) within your <subscribe> directive, and nest the following directive:

| Directive                                   | Description                                                                      |
|---------------------------------------------|----------------------------------------------------------------------------------|
| <ensure_table_exists></ensure_table_exists> | Self-closing tag that runs a check to ensure the Snowflake database table exists |

**NOTE:** If using a DataSync for ServiceNow Agent, it is also recommended to nest the <use\_cache/> directive within each <tas k> directive for <subscribe>.

Your agent.xml file should look similar to the example shown below:

```
<?xml version="1.0" encoding="ISO-8859-1" standalone="no"?>
<config>
          <agent>
              <share/>
              <subscribe>
                      <task instances="4">
                              <task_name>OnDemandAgent_subscribe</task_name>
                              <message_connection password="encrypted:vlOtU71yu8N
/EFIJH85SSPbQ5/gZDZBSjYcHe6gjfJI=" queue="psp.out.replicator.snowflakeexample"
use_basic_consume="false" user="exampleuser">https://exampleperspectium.net<
/message connection>
                                                           <instance connection password="
examplepassword" user="example.user">https://myinstance.service-now.com</instance_connection>
                              <handler>com.perspectium.replicator.sql.SQLSubscriber</handler>
                              <decryption_key>The cow jumped over the moon</decryption_key>
                              <database_type>snowflake</database_type>
                              <database_server>example.snowflakecomputing.com<</pre>
/database server>
                              <database_user>exampleuser</database_user>
                              <database_password>examplepassword</database_password>
                              <database_parms>warehouse=example_warehouse&amp;
schema=example_schema&role=example_role</database_parms>
                              <database>psp_repl</database>
                              <use cache/>
                              <ensure table exists/>
                      </task>
              </subscribe>
              <max_reads_per_connect>4000</max_reads_per_connect>
              <polling_interval>5</polling_interval>
              <skip_message_set_processing/>
      </agent>
</config>
```

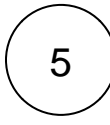

6

## Save your agent.xml file

Save the changes you made to your agent.xml file and close the file.

## Run your DataSync Agent

After configuring your agent.xml file to support replication to your Snowflake database, start running your DataSync Agent again.

4

# Similar topics

- DataSync for ServiceNow manual setup
  DataSync for ServiceNow Agent
  Get started with the DataSync for ServiceNow Agent
  Install the DataSync for ServiceNow Agent
  Start/stop the DataSync for ServiceNow Agent

## **Contact Perspectium Support**

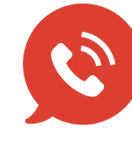

US: 1 888 620 8880 UK: 44 208 068 5953 support@perspectium.com